# Impostazione dei dati delle Opzioni Hotel

۲

Per accedere: Premere nel seguente ordine i tasti MUTE  $\rightarrow 1 \rightarrow 1 \rightarrow 9 \rightarrow$  ENTER P. (Dalla modalità Hospitality, viene impostata la modalità Standalone.)

Per uscire da questo menu: spegnere e riaccendere.

| NI  | Funzioni Hotel TV |                           |                         | Descriptions                                                                                                    |
|-----|-------------------|---------------------------|-------------------------|----------------------------------------------------------------------------------------------------|
| IN. | Categoria         |                           | Valore iniziale         | Descrizione                                                                                                    |
| 1   | Hospitality Mode  | -                         | Standalone              | Selezionare la modalità Hotel TV. (Standalone / Interattiva)                                                                                                    |
| 2   | SI Vendor         | -                         | OFF                     | Selezionare il vendor SI                                                                                                    |
|     |                   | Power On Channel<br>EN    | Definito<br>dall'utente | Il televisore si accenderà visualizzando questo canale.                                                                                                    |
|     |                   | Power On Channel          | 1                       | Il televisore si accenderà visualizzando questo canale.                                                                                                    |
|     |                   | Channel Type              | ATV                     | Fornisce la descrizione del canale impostato per l'accensione,<br>per es.<br>Canale analogico o digitale selezionato e selezione antenna<br>(Antenna o Cavo).                                                                                                    |
|     |                   | Power On Volume<br>EN     | Definito<br>dall'utente | Il televisore si accenderà a questo livello di volume.                                                                                                    |
| 3   | Power On          | Power On Volume           | 10                      | Il televisore si accenderà a questo livello di volume.                                                                                                    |
|     |                   | Min Volume                | 0                       | Livello minimo di volume che l'utente può impostare                                                                                                    |
|     |                   | Max Volume                | 100                     | Livello massimo di volume che l'utente può impostare                                                                                                    |
|     |                   | Power on source           | TV                      | Selezionare la sorgente di ingresso all'accensione iniziale del televisore.                                                                                                    |
|     |                   | Power On Option           | Ultima opzione          | Opzioni impostate per l'accensione (Accensione CA)<br>- STN-BY: Modalità Standby<br>- Accensione: Accensione<br>- ULTIMA OPZ: Ultimo stato accensione                                                                                                    |
| 4   | Channel           | Channel Setup             | -                       | L'utente può impostare le opzioni dei canali.<br>Quali Sintonizzazione automatica, Sintonizzazione manuale,<br>Impostazione Antenna                                                                                                    |
|     |                   | Channel Editor            | -                       | Questa opzione consente di modificare il Nome e il Numero<br>del canale e<br>le impostazioni di annullamento video per i canali presenti<br>nell'Elenco canali.                                                                                                    |
|     |                   | Mixed Channel Map         | OFF                     | Mix canali analogici e digitali                                                                                                    |
|     |                   | Dynamic SI                | OFF                     | On: Nessuna verifica del numero del canale del programma<br>DTV. (Editor canali DTV accessibile, tuttavia l'aggiornamento<br>del numero del programma del canale aggiunto non è<br>supportato)<br>Off: Verifica del numero del canale del programma DTV. (Editor<br>canali DTV non accessibile)                                                                                                    |
|     |                   | Channel Rescan<br>Message | ON                      | Questa è un'opzione di visualizzazione per il testo degli OSD<br>che appare quando un utente configura le specifiche del paese<br>nei modelli per hotel. Questa opzione determina se attivare le<br>voci che vengono eseguite solo dopo una conferma manuale<br>dell'utente quando il messaggio di notifica viene visualizzato<br>mentre le specifiche del paese sono in fase di configurazione.<br>On - Quando il televisore trova un evento per la modifica delle<br>impostazioni a seconda delle specifiche del paese, questo<br>verrà visualizzato a schermo.<br>Off - Anche se il televisore trova un evento per la modifica delle<br>impostazioni a seconda delle specifiche del paese, questo non<br>verrà visualizzato a schermo. |
|     |                   | Pan Euro MHEG             | OFF                     | Se Pan EURO MHEG è impostato su On, MHEG è attivo<br>a prescindere dalla regione o dalle specifiche del prodotto.<br>(Anche se la regione non supporta lo standard MHEG,<br>questo viene ugualmente supportato nel caso sia l'hotel a<br>supportarlo.)                                                                                                    |

Italiano 19

۲

۲

|      | Eurozioni Hotol TV |                         |                 |                                                                                                    |
|------|--------------------|-------------------------|-----------------|----------------------------------------------------------------------------------------------------|
| Ν.   |                    |                         | Valoro inizialo | Descrizione                                                                                                    |
|      | Calegona           | My channel En           |                 | Per impostare la funzione My channel su ON/OFF.                                                                                                    |
| 5    | My Channel         | Genre Editor            |                 | L'utente può impostare il genere per il canale ricercato                                                                                                    |
| 6    | Menu OSD           | Picture Menu Lock       | OFF             | Questa opzione consente di modificare il Nome e il Numero<br>del canale e<br>le impostazioni di annullamento video per i canali presenti<br>nell'Elenco canali.                                                                                                    |
|      |                    | Menu display            | ON              | <ul> <li>On: Visualizzazione menu principale</li> <li>Off: Menu principale non visualizzato</li> </ul>                                                                                                    |
| 7    | Operation          | Panel Button Lock       | Sblocca         | Attivazione/disattivazione del funzionamento dei tasti del<br>pannello anteriore (tasti locali)<br>- Sblocca: Sblocca tutti i tasti del pannello<br>- Blocca: Blocca tutti i tasti del pannello<br>- Solo alimentazione: Blocca tutti i tasti tranne il tasto Power |
|      |                    | Subtitle Auto On        | OFF             | L'impostazione automatica dei sottotitoli è ON se l'utente<br>imposta la nazione su Francia.                                                                                                    |
| 8    | Clock              | Local time              | Manuale         | Selezione del metodo di aggiornamento dei dati dell'orario<br>- Manuale: Usare i dati dell'orario provenienti dal canale DVB<br>o l'impostazione manuale dell'orologio quando il televisore è in<br>modalità stand-alone                                            |
|      |                    |                         |                 | - TTX: impostazione manuale dell'orologio (con aggiornamento dai dati TTX)                                                                                                    |
|      |                    | Music Mode AV           | OFF             | Per ottenere un'uscita musicale da un lettore mp3/audio in una<br>sorgente di ingresso AV.<br>In questa modalità l'audio è abilitato mentre il video è<br>disabilitato                                                                                              |
| 9 Mi | Music Mode         | Music Mode PC           | OFF             | Per ottenere un'uscita musicale da un lettore mp3/audio in una<br>sorgente di ingresso PC.<br>In questa modalità l'audio è abilitato mentre il video è<br>disabilitato                                                                                              |
|      |                    | Music Mode Comp         | OFF             | Per ottenere un'uscita musicale da un lettore mp3/audio nella<br>sorgente di ingresso Component. In questa modalità l'audio è<br>abilitato mentre il video è disabilitato                                                                                           |
|      |                    | Music Mode<br>Backlight | OFF             | L'opzione Retroilluminazione On/Off in modalità Musica aiuta a risparmiare energia                                                                                                    |
|      | External Device    | 7610 Priority AV        | 1               | Se è stata impostata la priorità del jack, viene selezionata la<br>sorgente corrispondente a quella nella quale il jack è stato<br>inserito.                                                                                                    |
| 10   |                    | 7610 Priority PC        | 2               | Se è stata impostata la priorità del jack, viene selezionata la<br>sorgente corrispondente a quella nella quale il jack è stato<br>inserito.                                                                                                    |
|      |                    | 7610 Priority HDMI      | 3               | Se è stata impostata la priorità del jack, viene selezionata la<br>sorgente corrispondente a quella nella quale il jack è stato<br>inserito.                                                                                                    |
|      |                    | 7610 AV Option          | AV1             | Selezione sorgente AV RJP (AV1).                                                                                                    |
|      |                    | RJP HDMI Option         | HDMI1/DVI       | Selezione sorgente HDMI RJP (HDMI1/HDMI2/HDMI3).                                                                                                    |
|      |                    | Sound Bar Out           | OFF             | -                                                                                                    |

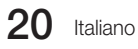

|    | Funzioni Hotel TV   |                           |                        |                                                                                                    |
|----|---------------------|---------------------------|------------------------|----------------------------------------------------------------------------------------------------|
| Ν. | Categoria           |                           | Valore iniziale        | Descrizione                                                                                                    |
|    |                     | USB Media Mode            | Predefinito            | Menu a comparsa al collegamento di un dispositivo USB al TV.                                                                                                    |
| 11 | External Source     | External Source<br>Banner | ON                     | Gli utenti possono impostare il Banner sorgente esterna su On<br>o Off.<br>On: Quando il televisore si accende o si cambia modalità, sul<br>televisore viene visualizzato il banner della sorgente esterna.<br>Off: Quando il televisore si accende o si cambia modalità,<br>sul televisore non viene visualizzato il banner della sorgente<br>esterna.                                                                                                    |
|    |                     | Auto Source               | OFF                    | A televisore acceso, se la sorgente PC è collegata al televisore,<br>l'apparecchio TV viene automaticamente impostato in modalità<br>PC.                                                                                                    |
|    |                     | Anynet+ Return<br>Source  | Accensione<br>sorgente | Impostare 'return source' dopo la chiusura di Anynet+.                                                                                                    |
| 12 | Bathroom<br>Speaker | Sub AMP mode              | 2                      | Determina la modalità operativa Sub AMP.<br>- 0: Disattiva la funzione Sub AMP (PWM off).<br>- 1: Determina il volume secondario (Sub) in base al controllo<br>del volume principale.<br>Ciò significa che il volume secondario è determinato in base<br>ai valori del volume di accensione, del volume minimo e del<br>volume massimo<br>- 2: Determina il volume in base alle impostazioni del pannello<br>di controllo della sala da bagno.                                                                                   |
|    |                     | Sub AMP volume            | 6                      | Livello Volume Sub AMP allo stato iniziale di accensione.                                                                                                    |
| 13 | Eco Solution        | Energy Saving             | Off                    | Questa funzione regola la luminosità del televisore in modo da ridurre il consumo di energia.         - Off: Disattiva la funzione di risparmio energetico.         - Basso: Imposta il televisore nella modalità a basso risparmio energetico.         - Medio: Imposta il televisore nella modalità a medio risparmio energetico.         - Alto: Imposta il televisore nella modalità ad alto risparmio energetico.         - Alto: Imposta automaticamente il televisore in modalità di risparmio energetico.                |
|    | Logo/Message        | Welcome message           | OFF                    | Visualizza messaggio di benvenuto.                                                                                                    |
|    |                     | Edit Welcome<br>Message   |                        | Modifica il messaggio di benvenuto.                                                                                                    |
| 14 |                     | Hospitality Logo          | OFF                    | L'utente può impostare la disattivazione del logo o il tipo di file del logo da visualizzare (BMP/AVI).                                                                                                    |
|    |                     | Hospitality Logo DL       | -                      | Scaricare il file del logo dal dispositivo USB al televisore.                                                                                                    |
|    |                     | Logo Display Time         | 5 secondi              | Impostare il tempo di visualizzazione del logo (3/5/7 secondi)                                                                                                    |
|    |                     | Clone TV to USB           | -                      | Clonazione USB: TV $\rightarrow$ USB                                                                                                    |
|    | Cloning             | Clone USB to TV           | -                      | Clonazione USB: USB $\rightarrow$ TV                                                                                                    |
| 15 |                     | Setting Auto Initialize   | OFF                    | Quando l'opzione Impostazione inizializzazione automatica è<br>impostata su On, e l'alimentazione viene spenta e riaccesa<br>o l'alimentazione principale viene attivata e disattivata, i dati<br>vengono ripristinai ai valori della clonazione.<br>Se non sono disponibili valori di clonazione, anche se l'opzione<br>Impostazione inizializzazione automatica è impostata su On,<br>questa verrà ignorata e la funzione sarà la stessa di quando<br>l'opzione Impostazione inizializzazione automatica è impostata<br>su Off |

۲

Italiano 21

۲

۲

| Q | D |
|---|---|

| N.       | Funzioni Hotel TV |                           |                 | Descriptions                                                                                                    |
|----------|-------------------|---------------------------|-----------------|----------------------------------------------------------------------------------------------------|
|          | Categoria         |                           | Valore iniziale | Descrizione                                                                                                    |
| N.<br>16 |                   | SIRCH Update Time         | 1 ora           | L'opzione SIRCH Standby entrerà in funzione all'orario<br>impostato                                                                                                    |
|          | SIRCH             | SIRCH Update<br>Immediate | OFF             | Per il funzionamento di SIRCH con il televisore dopo 1 minuto in standby.                                                                                                    |
| 16       |                   | Manual SIRCH              | -               | Funzionamento manuale di SIRCH sul televisore                                                                                                    |
|          |                   | SIRCH Channel             | 87              | impostare il canale predefinito per SIRCH<br>- Nessuno: Dopo aver eseguito la funzione Auto Scan, attiva<br>SIRCH<br>- Valore canale: Attiva SIRCH sul canale selezionato                                                                                                    |
|          |                   | SIRCH Version             | 0               | Visualizza la versione SIRCH del televisore                                                                                                    |
|          |                   | SIRCH Group ID            | Tutto           | ID SIRCH fornito per il funzionamento di SIRCH su un<br>apparecchio specifico.                                                                                                    |
|          |                   | REACH                     | OFF             | Per impostare l'uso o meno della funzione REACH.                                                                                                    |
|          |                   | Network Setup             | -               | Impostare un indirizzo IP per stabilire una connessione<br>Internet.                                                                                                    |
| 17       | Network           | Hotel ID Setting          | -               | Per impostare l'ID dell'hotel.                                                                                                    |
|          |                   | Smart Hub                 | -               | Per accedere a Smart Hub.                                                                                                    |
| 18       | SERVICE           | Self Diagnosis            |                 | Per accedere al menu Auto diagnosi.<br>Test immagine: Per controllare eventuali problemi di<br>visualizzazione delle immagini. Se il problema si presenta<br>nell'immagine di prova, selezionare Si e seguire le istruzioni a<br>schermo.<br>Test audio: Usare la melodia predefinita per verificare eventuali<br>problemi audio. Se il problema si presenta durante il test,<br>selezionare Si e seguire le istruzioni a schermo. |
|          |                   | SW Upgrade                |                 | Funzione Aggiornamento SW via USB                                                                                                    |
|          |                   | Service Pattern           |                 | Ha la stessa funzione dell'opzione Pattern assistenza SVC                                                                                                    |
|          |                   | TV Reset                  |                 | Reset ai valori di fabbrica                                                                                                    |

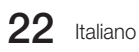

۲

۲

# Welcome Message

Il messaggio di benvenuto permette di visualizzare un messaggio personalizzato sul televisore a ogni accensione effettuata dall'ospite dell'hotel.

۲

- Le impostazioni del messaggio di benvenuto sono situate nel menu Opzioni Hotel.
- Il messaggio di benvenuto deve essere impostato su ON per poter essere visualizzato all'accensione.

| Logo/Message |  |
|--------------|--|
| Cloning      |  |

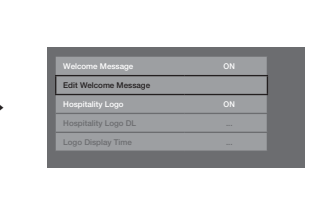

- Il messaggio di benvenuto può avere un massimo di 25 caratteri e può essere modificato nel testo mediante il menu Servizio Hotel.
- Di seguito si riporta l'elenco dei caratteri ammessi nel messaggio di benvenuto:
   Nei caratteri dalla A alla Z sono consentite solo le lettere maiuscole.
- Il messaggio di benvenuto può essere modificato usando i tasti di navigazione, colore e immissione del telecomando nel menu OSD "Edit Welcome Message".

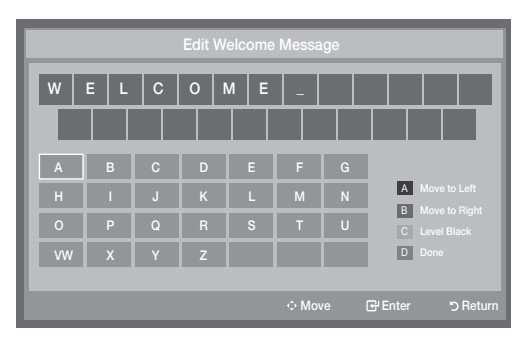

- Il messaggio di benvenuto e il logo dell'hotel non possono essere contemporaneamente attivi.

۲

۲

### Hotel Logo

La funzione Logo Hospitality visualizza l'immagine dell'hotel quando il televisore è acceso.

- Le impostazioni della funzione Logo Hospitality sono disponibili nei menu della modalità Hospitality.
- I menu Download logo e Visualizzazione logo sono attivi quando l'opzione Logo Hospitality è impostata su ON.
- Se in memoria è presente l'immagine di un logo e l'opzione Logo Hospitality è impostata su ON, l'immagine verrà visualizzata quando il televisore è acceso.

( )

 Al contrario, l'immagine non verrà visualizzata se l'opzione Logo Hospitality è impostata su OFF, anche se l'immagine del logo è memorizzata nel televisore.

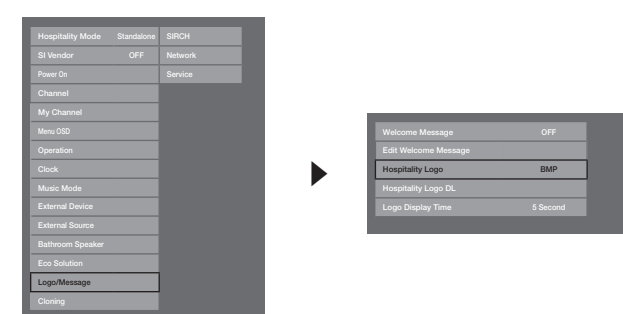

#### Hospitality Logo

- Questa opzione consente di scegliere se l'immagine della funzione Logo Hospitality dovrà essere visualizzata o meno.
- L'impostazione iniziale è OFF.
- Può essere impostata su OFF o ON.
- Se è impostata su ON, i menu Download Logo e Durata visualizzazione logo saranno attivi.

#### Hospitality Logo DL

( )

- Questa opzione scarica da un dispositivo USB l'immagine del logo sulla memoria del televisore.
- Durante la copia dell'immagine, sul televisore verrà visualizzato il messaggio Attendere.
- Al termine della copia verrà visualizzato il messaggio Completata.
- In caso di errore, verrà visualizzato il messaggio Fallita.
- Se non è collegato alcun dispositivo USB, verrà visualizzato il messaggio USB non rilevato.
- Se non è disponibile alcun file per la copia sul dispositivo USB, o il file disponibile non è del formato corretto (deve essere un file BMP), verrà visualizzato il messaggio File non rilevato. Se il dispositivo USB contiene il file da copiare ma viene ugualmente visualizzato il messaggio File non rilevato, verificare il formato del file.

#### Logo File Format

- Il televisore supporta solo i formati AVI e BMP.
- Il nome file deve essere samsung.bmp o samsung.avi.
- La risoluzione massima del formato BMP è 1280 x 720.
- La dimensione massima dei file formato AVI è 50 MB.
- Il televisore non deve modificare la dimensione o il rapporto dell'immagine.

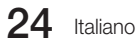

۲

# Cloning

( )

Clonazione USB è una funzione utile per scaricare e caricare le impostazioni configurate dall'utente (**Immagine, Suono, Ingressi, Canale, Impostazione e Impostazione Hotel**) da un apparecchio TV a un altro. Tutte le impostazioni definite dall'utente possono essere copiate dal televisore (Master Set) al dispositivo USB.

 $( \blacklozenge )$ 

- Clone TV to USB: E' un'operazione di copia dei dati memorizzati dalla specifica area della EEPROM del televisore sul dispositivo USB.
  - 1. Inserire un dispositivo USB nella porta USB sul retro del televisore.
  - 2. Accedere al menu della modalità Interattiva premendo questi tasti nell'ordine.
    - MUTE  $\rightarrow$  1  $\rightarrow$  1  $\rightarrow$  9  $\rightarrow$  ENTER
  - **3.** Premere ▲ o ▼ per selezionare "Clonazione: da TV a USB", quindi premere ENTER.
  - 4. Verrà visualizzato il messaggio "Clonazione: da TV a USB", quindi premere ENTER.
  - 5. E' possibile verificare il comportamento della funzione Clonazione USB.
    - In corso: durante la copia dei dati sul dispositivo USB.
    - · Completata: operazione di copia terminata con successo.
    - · Non riuscita: operazione di copia non riuscita.
    - USB non rilevato: nessun dispositivo USB collegato.
- Clone USB to TV: E' una operazione utile per scaricare i dati memorizzati sul dispositivo USB nel televisore.
  - 1. Inserire un dispositivo USB nella porta USB sul retro del televisore.
  - 2. Accedere al menu della modalità Interattiva premendo questi tasti nell'ordine. MUTE  $\rightarrow$  1  $\rightarrow$  1  $\rightarrow$  9  $\rightarrow$  ENTER
  - **3.** Premere ▲ o ▼ per selezionare "Clonazione: da USB a TV", quindi premere ENTER.
  - 4. Verrà visualizzato il messaggio "Clonazione: da USB a TV", quindi premere ENTER.
  - 5. E' possibile verificare il comportamento della funzione Clonazione USB.
    - In corso: durante la copia dei dati sul televisore.
    - · Completata: operazione di copia terminata con successo.
    - · Non riuscita: operazione di copia non riuscita.
    - · USB non rilevato: nessun dispositivo USB collegato.
    - · File non presente: non sono stati trovati file da copiare nel dispositivo USB.
  - L'operazione di copia dal dispositivo USB al televisore può essere eseguita premendo il tasto ENTER per 5 secondi.
  - La serie di prodotti Hotel TV non supporta la funzione CLONE tra un modello in grado di ricevere segnali satellitari / T2 e un modello che non abbia tale possibilità.

Per una clonazione istantanea durante l'installazione! Inserire il dispositivo USB con le impostazioni principali del primo televisore e premere il tasto Enter per 5 secondi.

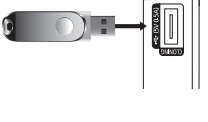

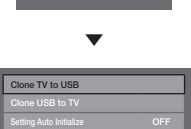

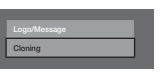

| Clone TV to USB |  |
|-----------------|--|
| Clone USB to TV |  |
|                 |  |
|                 |  |

 $( \mathbf{\Phi} )$ 

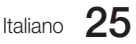